# Splashtop On-Prem Clustering Setup Guide for Centralized Session Recording v1.0

### 1. Preparation

- 2. Relay nodes (including main nodes and extra relay nodes)
- 3. Load balancer
- 4. Main nodes
- 5. Restart services

# 1. Preparation

- 1. Prepare a shared folder: Set up a shared folder for recordings (Password protection is required.)
- 2. Create Subfolder: Inside the shared folder, add a subfolder, e.g., \session\_recording, to store recording files.
- 3. Stop Services: Stop the Splashtop® Gateway Clustering Service on the load balancer.

## 2. Relay nodes (including main nodes and extra relay nodes)

1. Edit Configuration: Open {InstallDir}\relay\relay.yaml using Notepad++ (or similar) as Administrator. The default path is C:\Program Files\Splashtop\Splashtop Remote\Splashtop Gateway Clustering\. Edit below section:

```
1 # This is a yaml file
2 ...
3 RelayRecording:
4 NetworkPath: '\\servername_or_ip\shared-folder'
5 PersistPath: '\session_recording'
6 SharedAccount: account_name
7 SharedPassword: password_of_the_shared_account
8 LanIP: IP_of_this_computer
9 MappingDriver: "z:"
10 APIFrontend: https://example.domain.com:port
```

## 🔒 Pro Tips

- · Remove the "#" when updating the parameters to apply the changes.
- "NetworkPath" Use the UNC path for the shared folder.
  - Required: If left blank, Centralized Session Recording will be disabled
- "PersistPath" This is the subfolder in "NetworkPath". (eg., \session\_recording)
  - Note: This folder must be created manually.
- "SharedAccount" Enter the username with permissions to access the shared folder.
- "SharedPassword" Provide the password associated with the specified "SharedAccount" for shared folder access.
   Note: Blank passwords aren't allowed.
- "LanIP" Use the IPv4 address of the local machine.
- "MappingDriver" Specify the mapped drive label (e.g., "2:"). If left blank, the service will assign an available drive automatically.
- "APIFrontend" This URL represents the primary external entry point address that users access to reach the web console.
   Syntax example: https://example.domain.com:port or https://192.168.2.1:443

# 3. Load balancer

1. Edit Configuration: Use Notepad++ or equivalent text editor to open {InstallDir}\Splashtop Gateway Clustering\reverseProxy\caddy.yaml as *Administrator*, edit below section:

```
1 # This is a yaml file
2 ...
3 SRIDSServer:
4 - mainnode1_ip:6080
5 - mainnode2_ip:6080
6 - extrarelay_ip:6080
```

#### 🚹 Pro Tip

"SRIDSServer" - Replace with the actual IP addresses of the main nodes and extra relay nodes (if applicable). All IP addresses must be in IPv4 format.

#### 2. Save changes.

# 4. Main nodes

Configure "SRIDS Server" to point to "Load Balancer" using one of the below approaches:

- Approach 1: Web Portal
  - Navigate to Settings > Team settings > General on the web portal, and set up the "GatewayURL".
- Approach 2: Command Line
  - Go to {InstallDir}\Splashtop Gateway Clustering directory and run:

onpremise\_x64.exe -setconfig sridsserver=https://load\_balancer\_address:port

Icad\_balancer\_address" - The address of the load balancer, can be resolvable FQDN or IP address. Syntax example: https://example.domain.com or https://192.168.2.1

NOTE This command needs to be executed only once from 1 of the main node instances.

# Restart services

- 1. Restart Splashtop® Gateway Clustering Service on all main nodes and extra relay nodes. Ensure they are fully up and running.
- 2. Once the main and relay nodes are confirmed operational, restart Splashtop® Gateway Clustering Service on the load balancer.